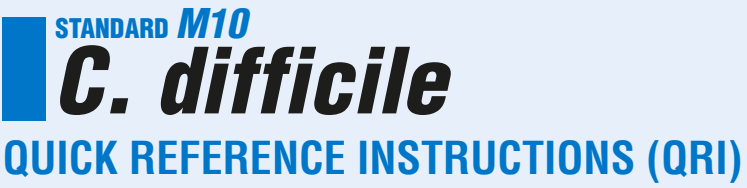

For use with STANDARD™ M10 system

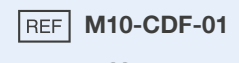

i

IVD

Please read the complete Instruction for use (IFU) prior to use.

 $(\epsilon)$ 

### **Before you begin**

- Store the STANDARD<sup>™</sup> M10 *C. difficile* cartridges at 2 ~ 28°C (36 ~ 82°F).
- This test is only for unformed stool specimens.
- Always wear clean gloves and follow your institution's safety policy when handling patient samples.

Refer to IFU for Warnings and Precautions, Specimen Collection, Transport, storage and Quailty Control.

# **TEST PROCEDURE**

## I. Starting the STANDARD<sup>™</sup> M10 system

1. Turn on M10

Connect the M10 Console and Modules, then turn on each switch.

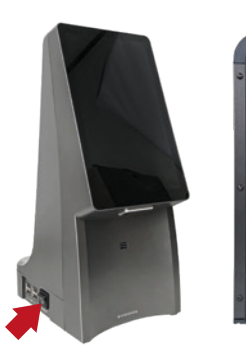

M10 Console

(Left)

M10 Module

(Back)

2. Log in

|         |        | Apr 28 | 04:35 PH |         | B |
|---------|--------|--------|----------|---------|---|
|         |        |        |          |         |   |
|         |        |        |          |         |   |
|         |        |        |          |         |   |
|         |        |        |          |         |   |
|         | Login  |        |          |         |   |
|         | LOG II |        |          |         |   |
| *       | adminį |        |          |         |   |
|         |        |        |          |         |   |
|         | ••••   |        |          |         |   |
|         |        |        |          |         |   |
|         |        |        |          | Legin 🚽 |   |
|         |        |        |          |         |   |
| 1 2     |        |        |          |         | 0 |
|         |        |        |          |         |   |
|         |        |        |          |         |   |
|         |        |        |          |         |   |
| $\odot$ |        |        |          |         | • |
|         |        |        |          |         |   |
|         |        |        |          |         | 4 |
|         |        |        |          |         |   |

Enter user name and password,

and touch the Log in button.

### 3. Select M10 Module

Touch the button of an available Module on the Home screen.

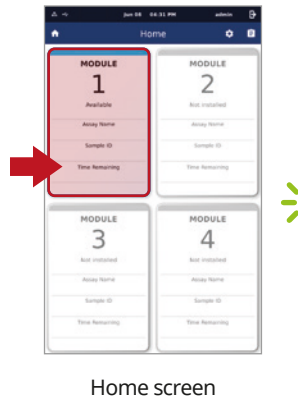

The status indicator will blink green, and the door opens automatically.

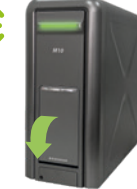

#### 4. Scan/Type Patient/Sample ID

Scan the Patient/Sample ID using the integrated barcode reader of the M10 Console. (or type in using a virtual keyboard)

#### 5. Scan test Cartridge

Scan the Cartridge barcode using the integrated barcode reader of the M10 Console.

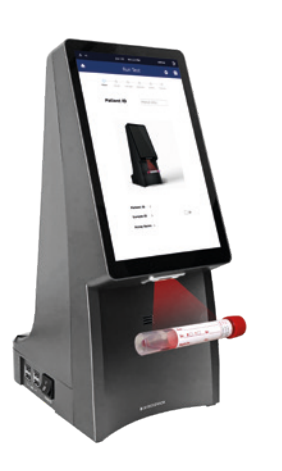

Patient ID is optional and can be turned off in the 'SETTINGS'.

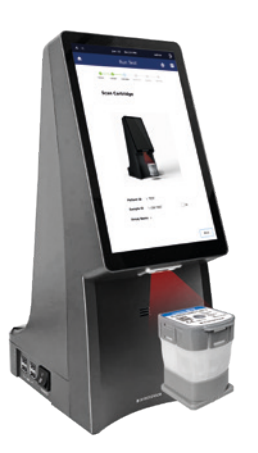

After scanning the cartridge, it automatically proceeds to the next step.

### 6. Sample loading guide

Watch the animated guide for cartridge preparation and sample loading. Touch the screen to continue.

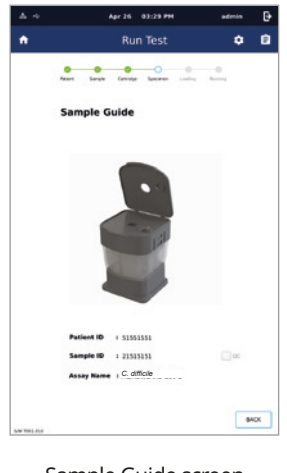

Sample Guide screen

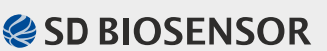

# **TEST PROCEDURE (continued)**

## II. Loading a sample into the cartridge

Start the test within 10 minutes of loading the sample into the STANDARD<sup>m</sup> M10 C. difficile cartridge. Stool specimens must be processed by following method.

- 1. Open carefully the lid of the specimen collection container and avoid solid particles that may affect the test. 2. Using the disposable sampling swab, collect 0.1 g of the stool and put it in the stool pretreatment solution.
- 3. After closing the tube cap, vortex the tube for 10 seconds to ensure that the stool and stool pretreatment solution are thoroughly mixed.
- 4. Insert the barrel of the Stool pretreatment tool into the sample loading hole of the cartridge.
- 5. Collect 1.4ml up to the marked line on the dropper and transfer it to the barrel of the stool pretreatment tool.
- 6. Load the entire amount into the cartridge using the plunger of the stool pretreatment tool.

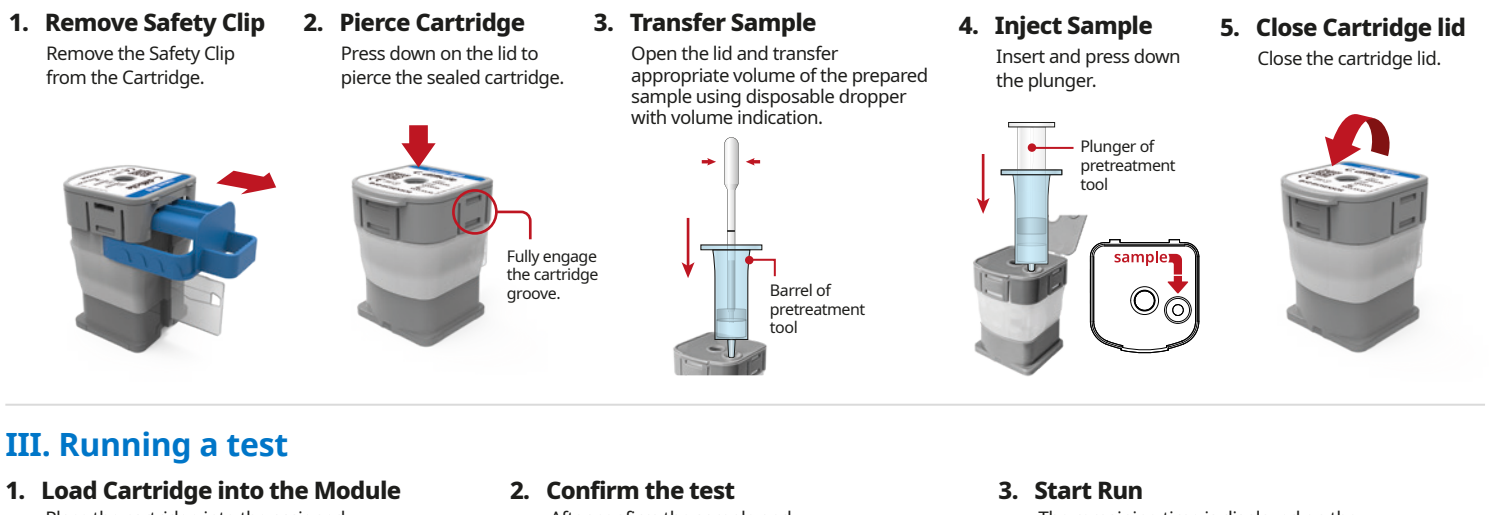

Place the cartridge into the assigned M10 Module and close the door manually.

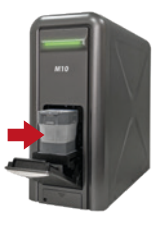

The amplification chamber of the cartridge should face the inside of the M10 module.

After confirm the sample and cartridge information, touch the 'OK' button.

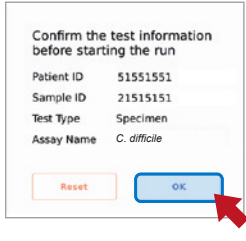

Confirm the Test screen

The remaining time is displayed on the M10 Console monitor.

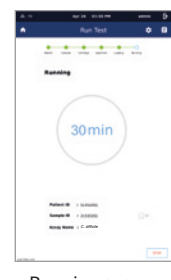

Running screen

# **RESULT INTERPRETATION**

| Result                                | tcdB  | IC        |  |  |
|---------------------------------------|-------|-----------|--|--|
| Toxigenic <i>C.difficile</i> Positive | +     | +/-       |  |  |
| Toxigenic <i>C.difficile</i> Negative | -     | +         |  |  |
| Invalid                               | -     | -         |  |  |
| Error                                 | No re | No result |  |  |

- If the IC is negative and the results for any of the targets are positive, the results for all targets are considered valid. A high copy number of target-specific gene can lead to reduced or absent IC. - If an invalid result is confirmed in one or more of the pathogen results, that tests will be invalidated. Please conduct a re-test.

| Outcome<br>(Home screen) | Result<br>(Review screen) | Description                                                                                   | Result<br>(Summary screen) | Result<br>(Summary screen) | Description                                                                                                    |  |
|--------------------------|---------------------------|-----------------------------------------------------------------------------------------------|----------------------------|----------------------------|----------------------------------------------------------------------------------------------------|--|
| Positive                 | +                         | At least one pathogen is positive.                                                            |                            |                            | IC has a Ct within the valid range.<br>: The test was completed. Report positive/negative results                                                           |  |
| Negative                 |                           | No pathogen was detected.                                                                     | IC Valid                   | V                          | of target according to the interpretation shown in table 5.<br>(If the target is positive, it is displayed as 'IC Valid'<br>regardless of the IC Ct value.) |  |
| Invalid                  | !                         | All pathogens are not detected and IC signal does not have a Ct value within the valid range. |                            |                            |                                                                                                    |  |
|                          |                           |                                                                                               | IC Invalid                 | !                          | All pathogens are not detected and IC signal does not have a Ct value within the valid range.                                                               |  |
| Error                    | X                         | The test failed because either an error occurred or the test was canceled by the user.        | Error                      | X                          | The test failed because either an error occurred or the test was canceled by the user. Repeat test.                                                         |  |

L41MCDENR0 Issue date : 2023.03

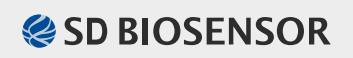